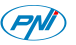

# Használati útmutató Videótérfigyelő kamera PNI IP2MP

## 1. BEVEZETÉS::

Ez a kézikönyv csak egy gyors használati útmutató IP PNI kamerákhoz.

# 2. TERMÉK LEÍRÁSA:

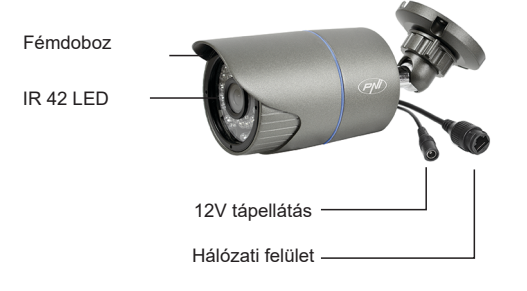

# 3. KÉSZÜLÉK ELINDÍTÁSA ÉS IP KONFIGURÁCIÓ

#### 3.1 Készülék elindítása

MEGJEGYZÉS: Csak egy 12V 2A tápegységet használjanak vagy ehhez hasonlót.

Áramforrás és az internet csatlakozás után várjanak 50 másodpercet mielőtt használná a kamerát. Javasoljuk az alkatrészek használatát 8 oldalon leírtak alapján.

### 3.2 IP konfigurálás

[IP cím]:alapértelmezett 192.168.1.10 [Subnet Mask]: alapértelmezett 255.255.255.0 [Default Gateway]: alapértelmezett 192.168.1.1

Nyissák ki a csomagban levő CD-t és telepítse a General Device Manager szoftvert.

Kattintson "IP search". A képernyőn az összes IP online cím meg fognak jeleni a hálózatban.

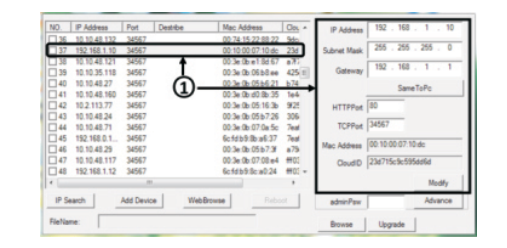

1 Válasszon ki egy IP címet

Kiválasztott IP cím és más paraméterek a képernyő jobb oldalán található meg.Ha meg akarja változtatni a paraméterek konfigurációját kattintson a "Modify" gombra, hogy lementse. MEGJEGYZÉS: Videókamera ugyanabban a hálózatban kell legyen mint a router. Kattintson "Same to PC" gombra, ahhoz, hogy importálja a PC összes hálózati paramétereit (Subnet Mask és Gateway).

3.

# 4. KAMERA HOZZÁFÉRÉSE:

4.1 Internet Explorer keresztül: Nyissa meg az Internet Explorert,í rja be az IP címet a browserbe következő formában: http://192.168.1.10

Írja be a felhasználónevet és a jelszót Alapértelmezett értékek:

- felhasználónév: admin
- jelszó:hadja kitöltetlenül

Ajánljuk, hogy cserélje ki a jelszót az első bejelentkezéskor a rendszerbe Bejelentkezés után lépjen be a Stream menübe, hogy beállítsa fő és másodlagos videófolyamatot.

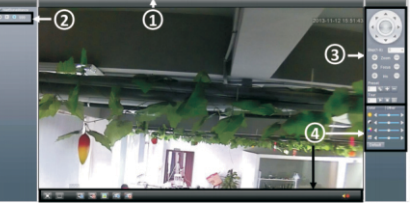

### 2 Streamválasztás 4 Menüelemek

MEGJEGYZÉS: Hogy Internet Explorer keresztül férjen hozzá fel kell telepítse az ActiveX plug-in-t. Állítsa be a browser biztonsági szintiét :

[Internet options] - [Security] - [Custom level] -> [ActiveX] kattintson Enable az összes lehetőséghez). Fel tudja telepíteni a plug-in-tl a csomagban levő CD-ről is. Lépjen be [Software]-[IEActive].

#### 4.2CMS szoftveren keresztül

A csomagban levő CD-ről telepítse a management szoftvert (General CMS):

Alapértelmezett értékek a bejelentkezéshez:

-Felhasználónév: super

- Jelszó:hadja kitöltetlenül

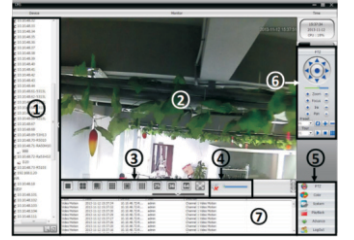

c. Lépjen be a [Main menu] ->[System] ->[Device Manager], hogy hozzáadjon egy kamerát.

A CMS szoftver használati útmutató megtalálják a csomagban.

# 4.3 Okostelefonról való hozzáférés:

Kompatibilis hálózat: WiFi, 3G Operációs rendszer: Android, iOS Szoftver:vMEveCloud

Nyissa meg a vMEye alkalmazást. Ahhoz, hogy hozzáadjon egy kamerát az alkalmazásba válassza ki a "By Device" lehetőséget. Majd kattintson az "Add" gombra, hogy manuálisan hozzáadja a kamerát vagy "Search" automatikusan hozzáadja a kamerát hálózati keresésben. Megjegyzés: Az alkalmazások

használati útmutatóját megkapja a csomagban levő CD-n.

# 5. Aiánlott tartózékok:

- PŃI ST10A 12V 10A kapcsoló üzemű tápegység biztonsági rendszereknek

- PNI ST20A 12V 20A kapcsoló üzemű tápegység biztonsági rendszereknek

5.

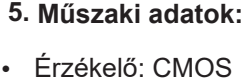

- **IR-CUT** filter
- Felbontás 1080P / 2.0 MP
- Videórendszer PAL
- Videótömörités H.264
- Lencsék 3.6mm
- IR LED 42 darab
- IRtávolsági világítás: 50 m
- Támogatott felügyeleti eszközök: iPhone, Android
- Kompatibilis protokol ONVIF 2.4
- Etherne rést 10 / 100 Mbps
- Támogatott funkció iCloud (P2P)
- Kompatibilis: Internet Explorer
- Védettség IP66
- Üzemi hőmérséklet -26°C ~ +60°C • Páratartalom <95%

1) Főmenü

③ PTZ kontrol menü

4.

2.

1.

7.

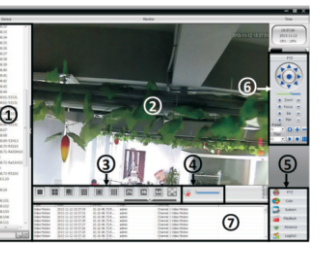